# Skrócona instrukcja uruchomienia

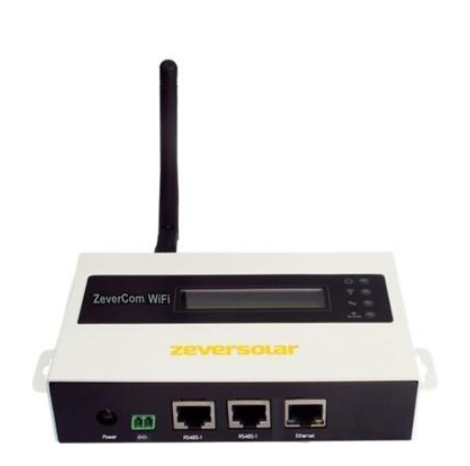

## Uwaga:

Fragment oznaczona gwiazdką (\*) dotyczą ZeverCom WiFi.

Instrukcję obsługi można pobrać z witryny internetowej firmy ZEVERSOLAR (http://www.zeversolar.com).

ZeverCom obsługuje następujący falownik i funkcję:

| Model                  | wartość   | 0-exp | DRM |
|------------------------|-----------|-------|-----|
|                        | graniczna | ort   | 5   |
|                        | mocy      |       |     |
|                        | czynnej   |       |     |
| Eversol TL1000~TL3000  | Tak       | Nie   | Nie |
| Evershine              | Tak       | Nie   | Nie |
| TL3680~TL5000          |           |       |     |
| Zeverlution 1000-3000S | Tak       | Tak   | Tak |
| Zeverlution 3680-5000  | Tak       | Tak   | Tak |
| Evershine TLC4000~6000 | Tak       | Tak   | Tak |
| Eershine TLC8000~10000 | Tak       | Tak   | Tak |
| Eversol TLC15~20K      | Tak       | Nie   | Nie |
| Zverlution Pro 30K/33K | Tak       | Tak   | Tak |

### Wymagania:

- Maksymalna długość kabla DRM w Australii wynosi 1000 m
- Maksymalna długość kabla RS485 wynosi 20 m.
- W przypadku stosowania oddzielnego zasilacza musi on spełniać następujące wymogi:
  - dyrektywa niskonapięciowa i dyrektywa dotycząca kompatybilności

elektromagnetycznej Parlamentu Europejskiego;

- napięcie wyjściowe od 7,5 V do 12 V;
- minimalny prąd wyjściowy 500 mA.

Obsługiwane przeglądarki internetowe:

- Google Chrome, wersja 23.0 lub nowsza;
- Mozilla Firefox, wersja 3.6 lub nowsza;
- Microsoft Internet Explorer, wersja 8 lub nowsza. 1 Zakres dostawy

| ,                                |        |
|----------------------------------|--------|
| Element                          | Liczba |
| ZeverCom/ZeverCom WiFi           | 1      |
| Skrócona instrukcja uruchomienia | 1      |
| Karta gwarancyjna                | 1      |
| 2-biegunowa wtyczka              | 1      |
| Wkręt (ST4×25)                   | 2      |
| Antena (wersja WiFi)             | 1      |
| Zasilacz (opcja)                 | 1      |
|                                  |        |

2 Rejestracja instalacji fotowoltaicznej

Portal Zevercloud umożliwia monitorowanie posiadanej instalacji fotowoltaicznej w trybie online oraz odczyt danych roboczych falownika.

2.1 Pobieranie i instalacja aplikacji APP

Pobieranie aplikacji APP przy użyciu kodu QR

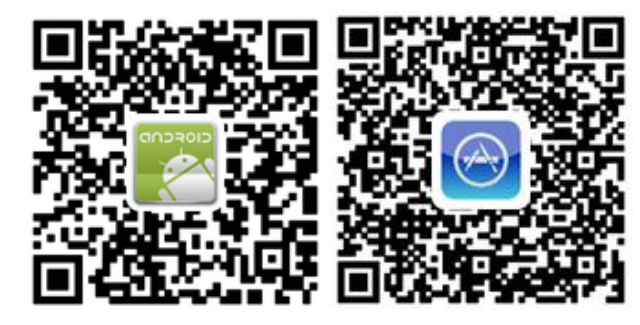

- 2.2 Tworzenie konta użytkownika Korzystanie z aplikacji APP do tworzenia konta użytkownika.
- 2.3 Tworzenie instalacji fotowoltaicznej Zaloguj się do aplikacji ZeverCloud APP, aby utworzyć nową instalację PV.

Uwaga: numer seryjny (SN), numer identyfikacyjny do rejestracji oraz kod QR (RID) znajdują się na etykiecie homologacyjnej ZeverCom/ZeverCom WiFi.

2.4 Monitorowanie za pomocą strony internetowej

Na portalu ZeverCloud użytkownik może sprawdzić dane dotyczące produkcji prądu oraz zdarzeń. (http://www.zevercloud.com).

- 3 Podłaczanie modułu ZeverCom/ZeverCom WiFi
- \*3.1 Montaż anteny

3.2 Podłączanie falowników

- Potrzebne materiały dodatkowe:
- Ekranowany kabel sieci Ethernet (przynajmniej kategorii 5E).

## Wymagania:

Wymóg:

- Zgodność z wymogami dotyczącymi okablowania określonymi normami EIA/TIA-568.
- Do modułu ZeverCom/ZeverCom WiFi można podłączyć maksymalnie pięć falowników.
- Falowniki należy podłączyć do modułu ZeverCom/ZeverCom WiFi przy zachowaniu konfiguracji łańcuchowej.

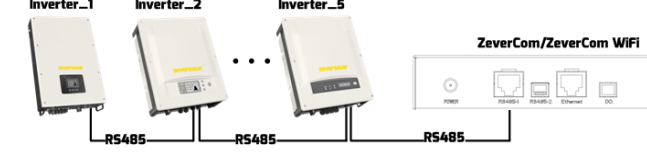

3.3 Podłaczanie sieci Ethernet

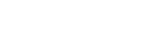

- W posiadanym routerze jest włączona funkcja DHCP.
- Podłącz ZeverCom/ZeverCom WiFi z routerem.

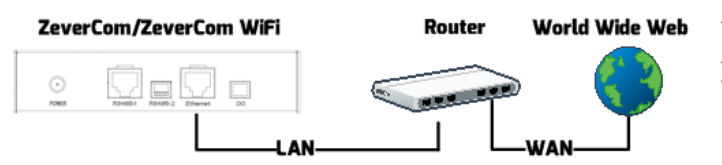

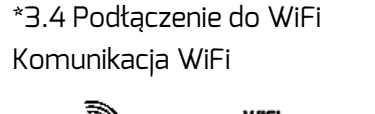

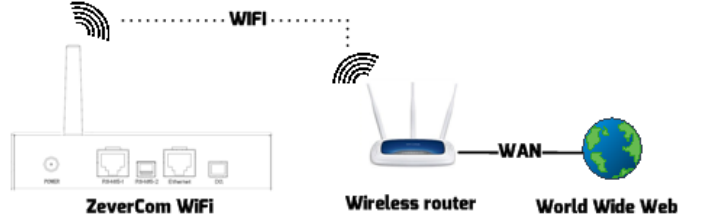

Wymagania:

- ZeverCom WiFi jest włączony.
- 1. Otwórz stronę WLAN posiadanego urządzenia mobilnego. Zostaje wyświetlony nowy punkt dostępu o nazwie "ZEVERSOLAR -\*\*\*\*".

Uwaga: "\*\*\*\*" są to cztery ostatnie litery numeru seryjnego.

- 2. Połącz się z punktem dostępu za pomocą posiadanego urządzenia mobilnego i hasła "zeversolar".
- 3. Uruchom przeglądarkę internetową i przejdź do http://160.190.0.1. Otworzy się wewnętrzna strona internetowa.
- 4. W obszarze [Wireless] (Bezprzewodowa) wybierz router. Otworzy się okno dialogowe do wprowadzania hasła/klucza bezpieczeństwa. Wprowadź hasło dostępu do routera.

Defresh

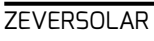

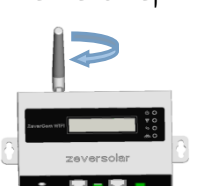

Wskaźnik stanu na stronie komunikacii WLAN świeci sie kolorem zielonym, a dioda LED WiFi - żółtym. Moduł ZeverCom WiFi jest podłączony do routera WLAN.

#### Wifi Connected

| AND-TEST-HUAWEI                         | <b>e</b>          |
|-----------------------------------------|-------------------|
| Obtain an IP address automatically      |                   |
| IP Address                              | 192.168.6.135     |
| Subnet Mask                             | 255. 255. 255. 0  |
| Gateway                                 | 192.168.6.1       |
| MAC Address                             | C8-93-46-45-5A-0D |
| Obtain DNS server address automatically |                   |
| DNS Address                             | 192.168.9.20      |
|                                         | Ok                |

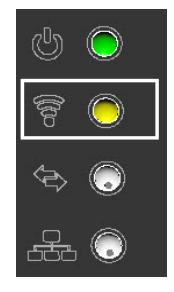

5. Zmień hasło do sieci WiFi na silniejsze,

aby zapewnić najwyższy poziom zabezpieczeń oraz zapobiec nieupoważnionemu dostępowi. Procedurę zmiany hasła opisano w instrukcji obsługi

(do pobrania ze strony głównej firmy Zeversolar pod adresem www.zeversolar.com)

4 Montaż modułu ZeverCom/ZeverCom WiFi Wymagania:

■ Dobre połączenie pomiędzy modułem the ZeverCom WiFi a routerem WLAN i dioda LED WiFi świeci się kolorem żółtym.

Wybierz odpowiednie miejsce do montażu.

2. Zaznacz na ścianie miejsce wywiercenia otworów (rozstaw otworów: 154 mm).

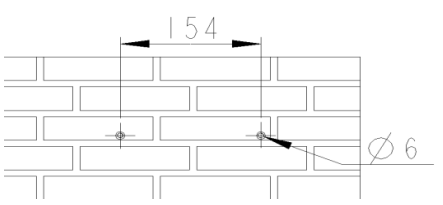

3. Wywierć otwory (średnica: 6 mm, głębokość: min. 30 mm).

4. Usuń z otworów zanieczyszczenia.

5. Za pomocą gumowego młotka wbij kołki rozporowe do otworów.

6. Wkręć do otworów wkręty w taki sposób, aby wystawały na zewnątrz 5 mm.

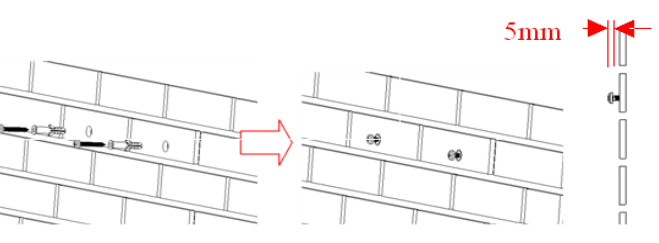

7. Zawieś moduł ZeverCom/ZeverCom WiFi na wkretach.

8. Dokręć wkręty.

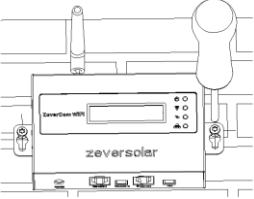

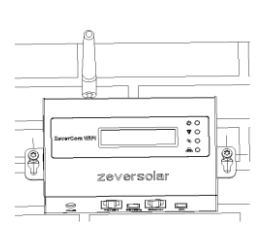